### การดาวน์โหลด และการติดตั้งโปรแกรม EndNote X8 for Mac

#### <u>ขั้นตอนการดาวน์โหลดโปรแกรม EndNote X8</u>

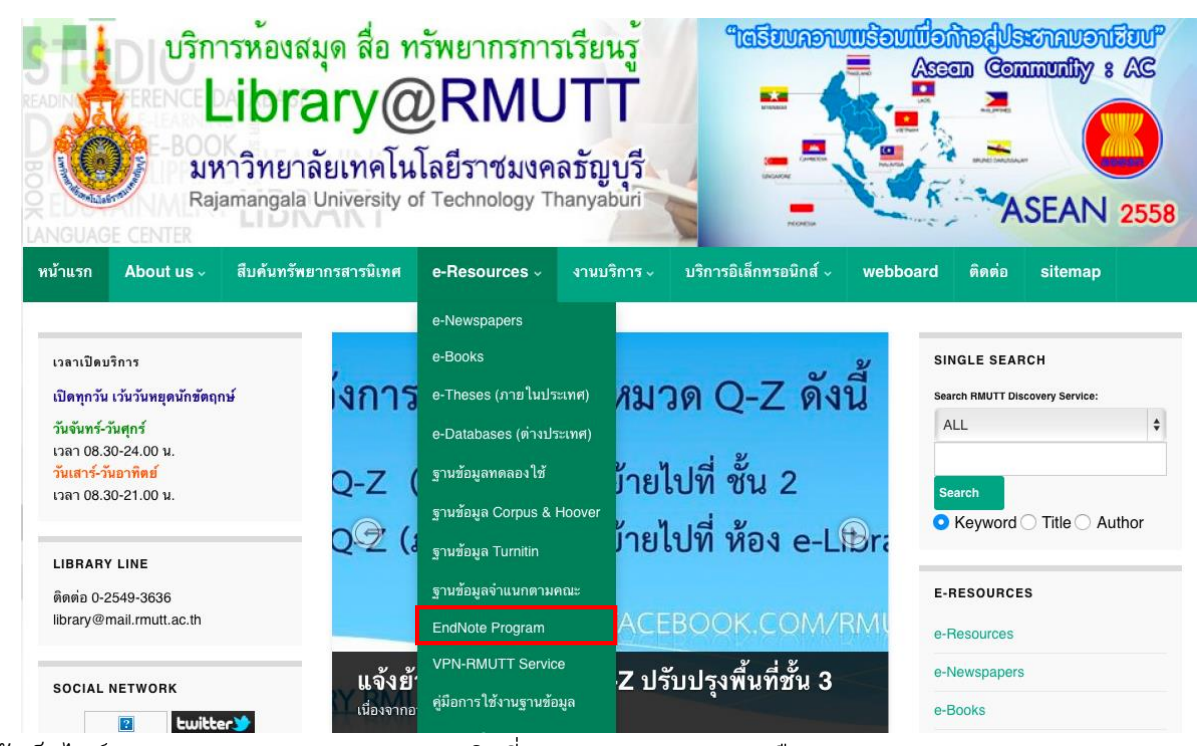

เข้าเว็บไซต์ <u>www.library.rmutt.ac.th</u> > คลิกทีเมนู e-Resources > เลือก EndNote Program

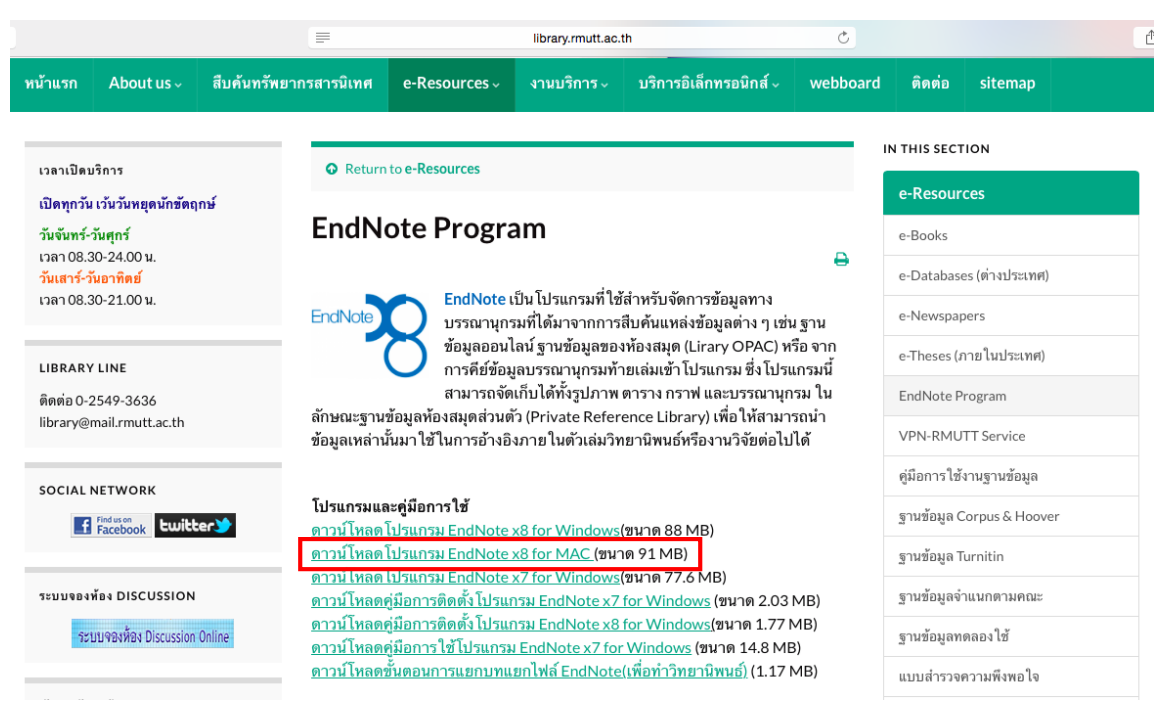

คลิก ดาวน์โหลดโปรแกรม EndNote X8 for MAC มาจัดเก็บไว้ในเครื่องคอมพิวเตอร์ เมื่อดาวน์โหลดเสร็จ เรียบร้อยแล้ว ให้ทำการแตกไฟล์ zip โปรแกรมก่อนติดตั้ง (หากดับเบิ้ลคลิกที่ไฟล์ zip เพื่อเปิดทำการติดตั้ง โปรแกรมจะไม่สามารถติดตั้งโปรแกรมได้)

# ขั้นตอนการติดตั้งโปรแกรม EndNote X8 for Mac

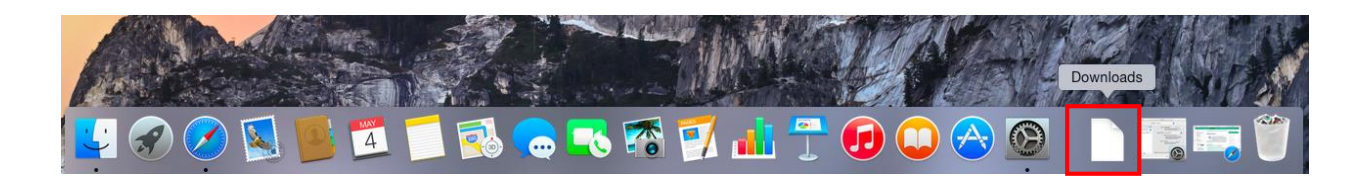

## ไฟล์ดาวน์โหลดจะถูกจัดเก็บไว้ในโฟลเดอร์ Downloads

| • • •             |          | owr                | loads          |                        |          |       |
|-------------------|----------|--------------------|----------------|------------------------|----------|-------|
| $\langle \rangle$ | 88       | * ~                | • 🖞 🖸          | Q S                    | earch    |       |
| Favorites         | Name     | •                  | ^              | Date Modified          | Size     |       |
| All My Files      |          | Endnote X8 MAC     |                | Today, 4:21 PM         |          |       |
| iCloud Drive      |          | Endnote X8 MAC.rar | · \            | Apr 10, 2018, 11:26 AM | 93.1 MB  |       |
| AirDrop           |          |                    |                |                        |          |       |
| Applications      |          |                    | Endnote X8 MAC |                        |          |       |
| Desktop           |          |                    | • 🗚 • 🗅        |                        | Q Search |       |
| Documents         |          | Name               |                | Date Modified          |          | Size  |
| Downloads         |          | EndNoteX8SiteIns   | taller.dmg     | Today, 4:20 PM         | 95       | .6 MB |
| Devices           |          |                    |                |                        |          | _     |
| Remote Disc       |          |                    |                |                        |          |       |
| Windows           |          |                    |                |                        |          |       |
| . Winclone        | <b>≜</b> |                    |                |                        |          |       |
| Shared            |          |                    |                |                        |          |       |
| desktop-hkf7hsf   |          |                    |                |                        |          |       |

เมื่อแตกไฟล์ zip เปิดโฟลเดอร์ที่จัดเก็บโปรแกรม > ดับเบิ้ลคลิกที่ตัวโปรแกรม

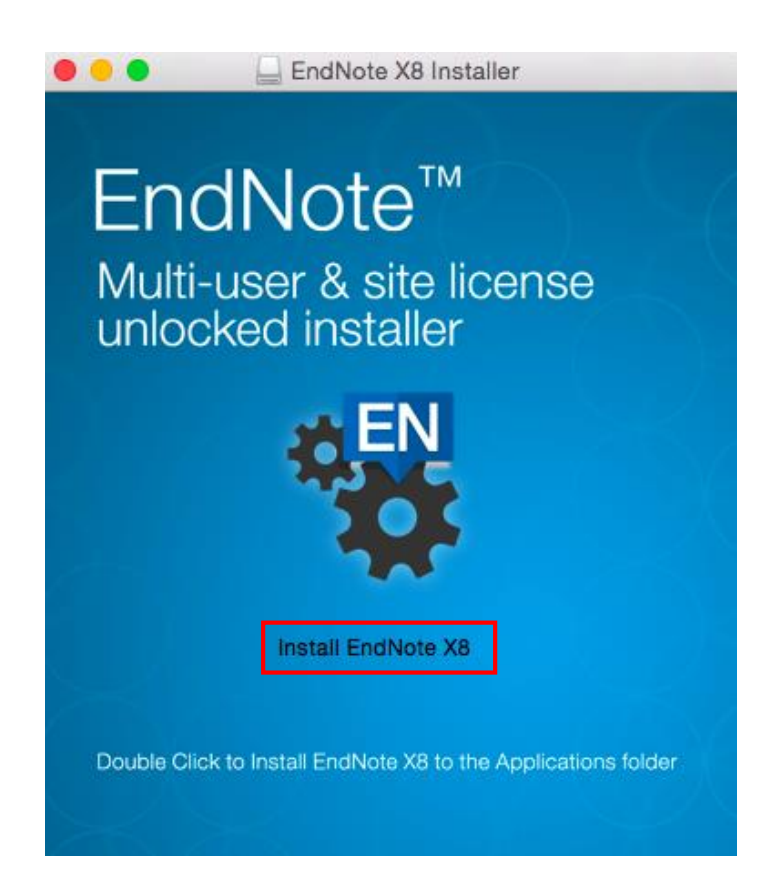

คลิก Install EndNote X8 เพื่อเริ่มการติดตั้งโปรแกรม

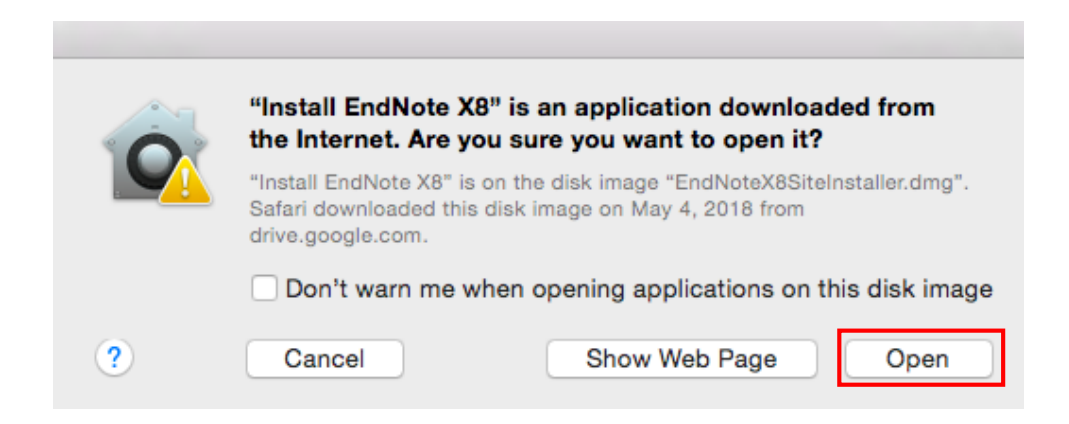

คลิก Open

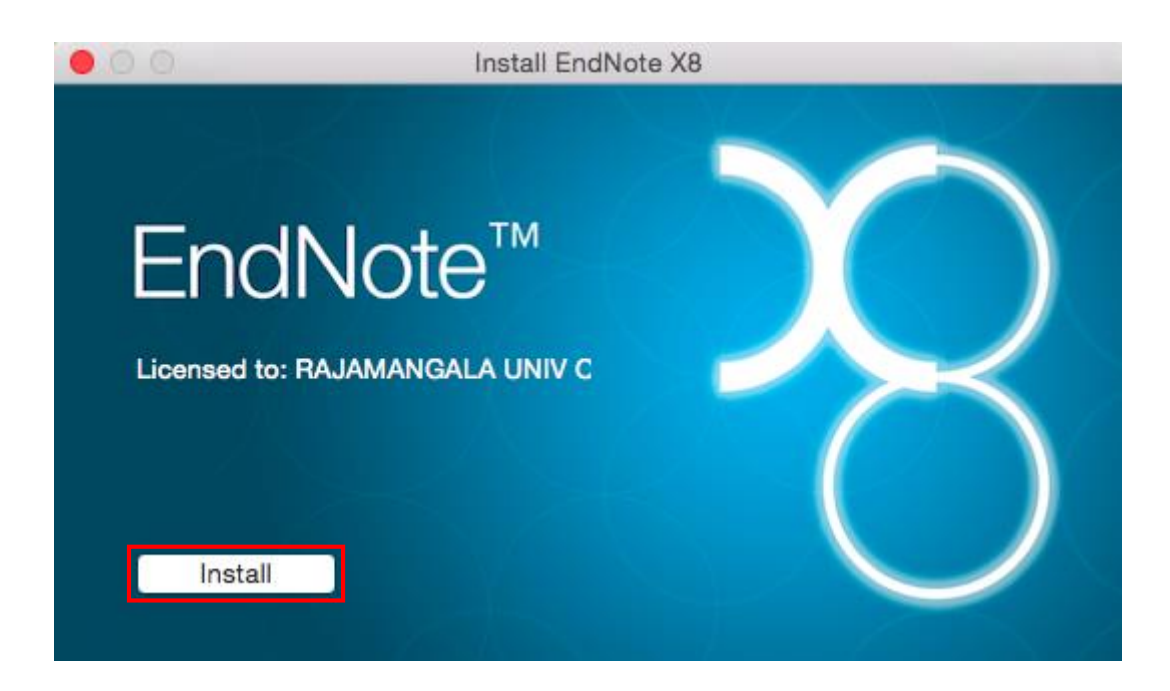

คลิก Install เพื่อติดตั้งโปรแกรม

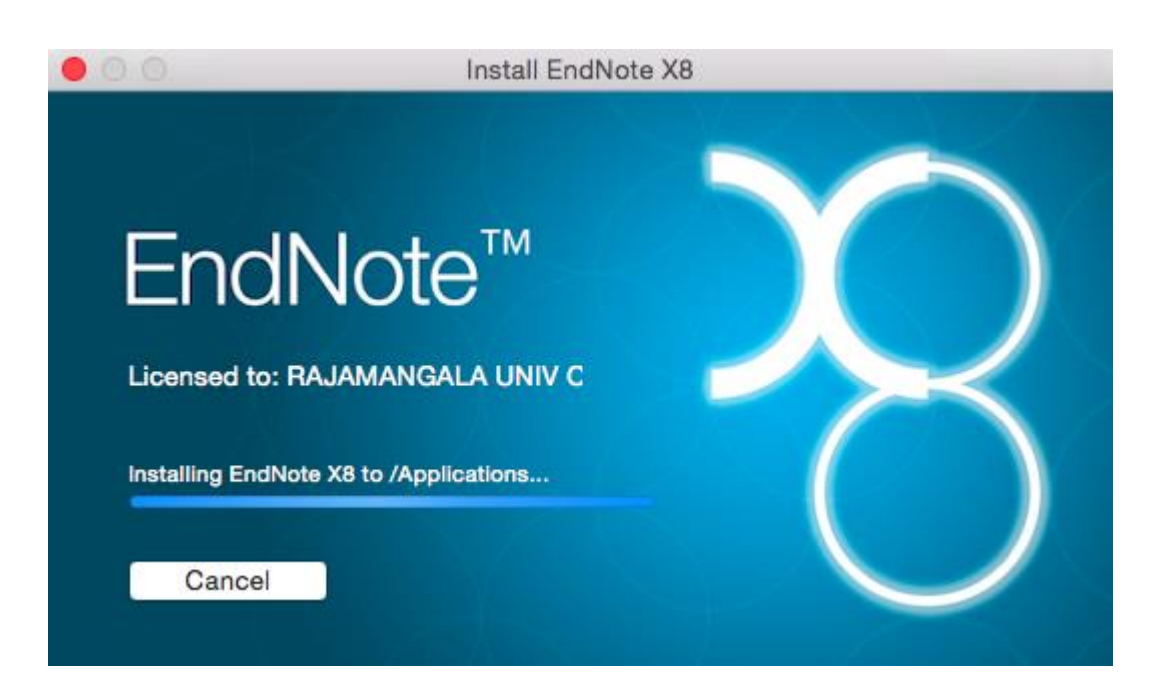

| EndNote X8 Customizer               |                                                                                                    |  |  |  |  |
|-------------------------------------|----------------------------------------------------------------------------------------------------|--|--|--|--|
|                                     | Welcome to EndNote X8                                                                                                    |  |  |  |  |
| Welcome                             |                                                                                                    |  |  |  |  |
| Read Me                             | EndNote is the best bibliography creation tool there is, and it does so much more than that!                                                                                                    |  |  |  |  |
| <ul> <li>Updating System</li> </ul> |                                                                                                    |  |  |  |  |
| • Summary                           | <ul> <li>Share your library with up to 100 other team members</li> <li>Use the Activity Feed to see what team members are doing in the shared library and when new members join</li> <li>Find full text with one click</li> <li>Automatically update references and fill in missing data</li> <li>Create Smart Groups that organize for you</li> <li>Search hundreds of online resources</li> <li>Sync your library for easy access from any computer</li> <li>Read, annotate and search PDFs</li> <li>Thank you for choosing Endnote and enjoy!</li> <li>The EndNote Team</li> </ul> |  |  |  |  |
| ? Cancel                            | Back                                                                                                    |  |  |  |  |

เมื่อปรากฏหน้า Welcome to EndNote X8 ให้คลิกที่คำสั่ง Next

| EndNote X8 Customizer               |                                                                                                    |  |  |  |  |
|-------------------------------------|----------------------------------------------------------------------------------------------------|--|--|--|--|
|                                     | Read Me                                                                                                    |  |  |  |  |
| Welcome                             | EndNote X8 for Macintosh Read Me                                                                                                    |  |  |  |  |
| Read Me                             | November 2016                                                                                                    |  |  |  |  |
| <ul> <li>Updating System</li> </ul> |                                                                                                    |  |  |  |  |
| Summary                             | CONTENTS:                                                                                                    |  |  |  |  |
| EN                                  | I. NEW FEATURES II. INSTALLATIONS III. CONTACT INFORMATION III. CONTACT INFORMATION IIII. CONTACT INFORMATION IIII. CONTACT INFORMATION IIII. CONTACT INFORMATION IIIIIIIIIIIIIIIIIIIIIIIIIIIIIIIIIII |  |  |  |  |
| ? Cancel                            | Back                                                                                                    |  |  |  |  |

เมื่อปรากฏหน้า Read Me Information เกี่ยวกับรายละเอียดของโปรแกรม ให้คลิกที่คำสั่ง Next

|                                     | EndNote X8 Customizer           |
|-------------------------------------|---------------------------------|
|                                     | Thank you for using EndNote X8  |
| Welcome                             |                                 |
| Read Me                             |                                 |
| <ul> <li>Updating System</li> </ul> |                                 |
| Summary                             |                                 |
|                                     |                                 |
|                                     | Thank you for using EndNote X8! |
| EN                                  | Register EndNote X8 Online      |
| ? Cancel                            | Back Done                       |

เมื่อปรากฏหน้าจอดังกล่าว คลิกที่คำสั่ง Done เพื่อเสร็จสิ้นการติดตั้งโปรแกรม

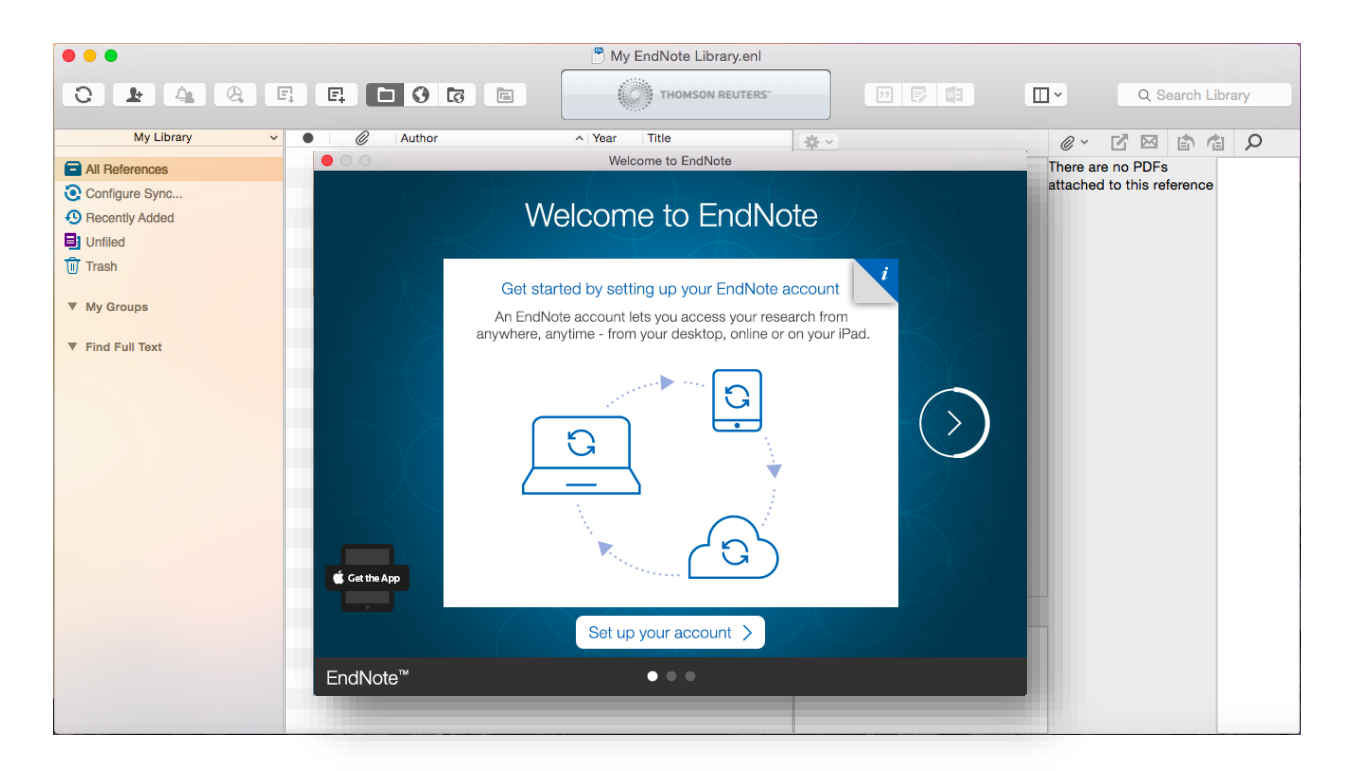

โปรแกรมจะทำการเปิดอัตโนมัติเมื่อทำการติดตั้งเสร็จ

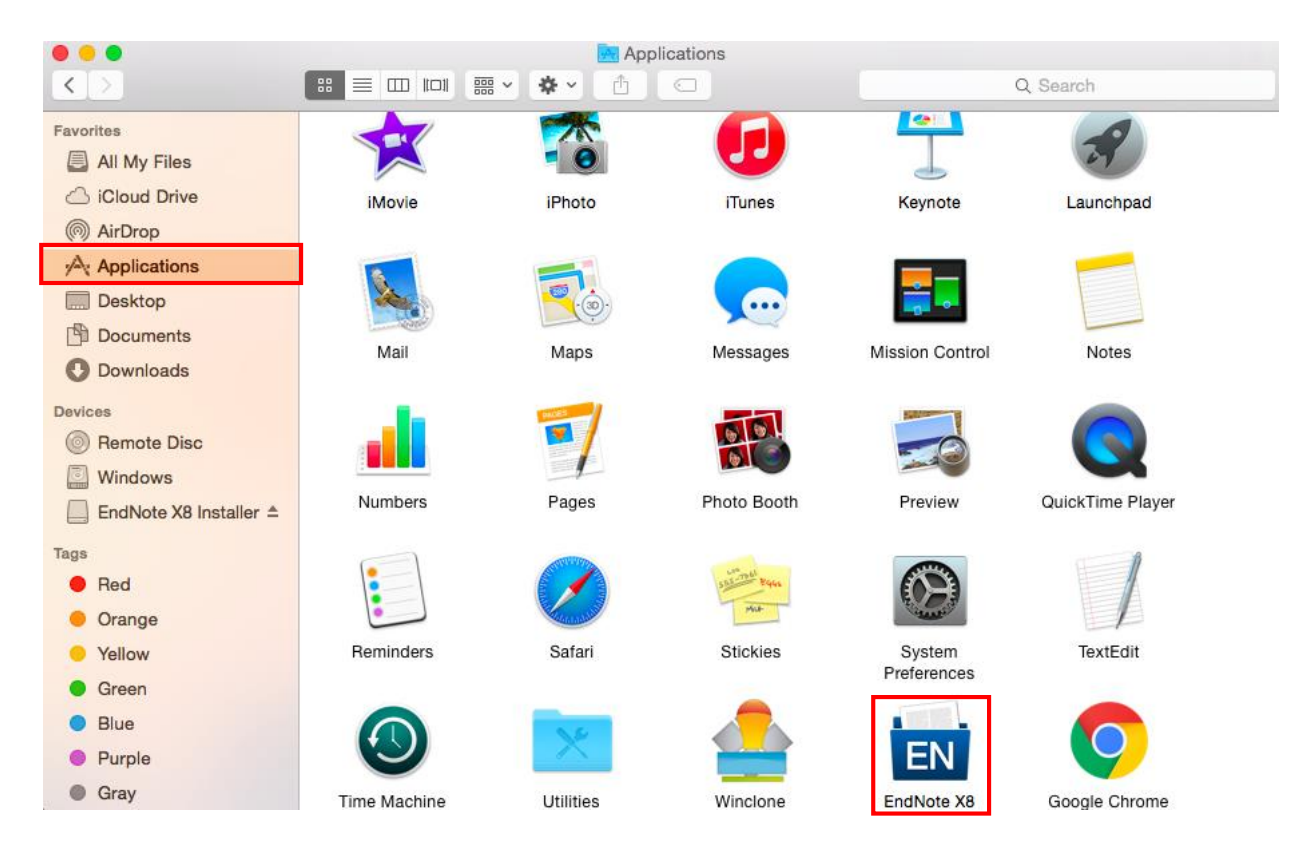

### <u>การเปิดการใช้งานโปรแกรม EndNote X8</u>

โปรแกรมจะอยู่ใน Applications >> EndNote X8